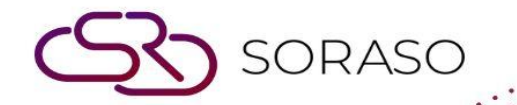

# Manual

## **Configuration Web Check-In User Guide**

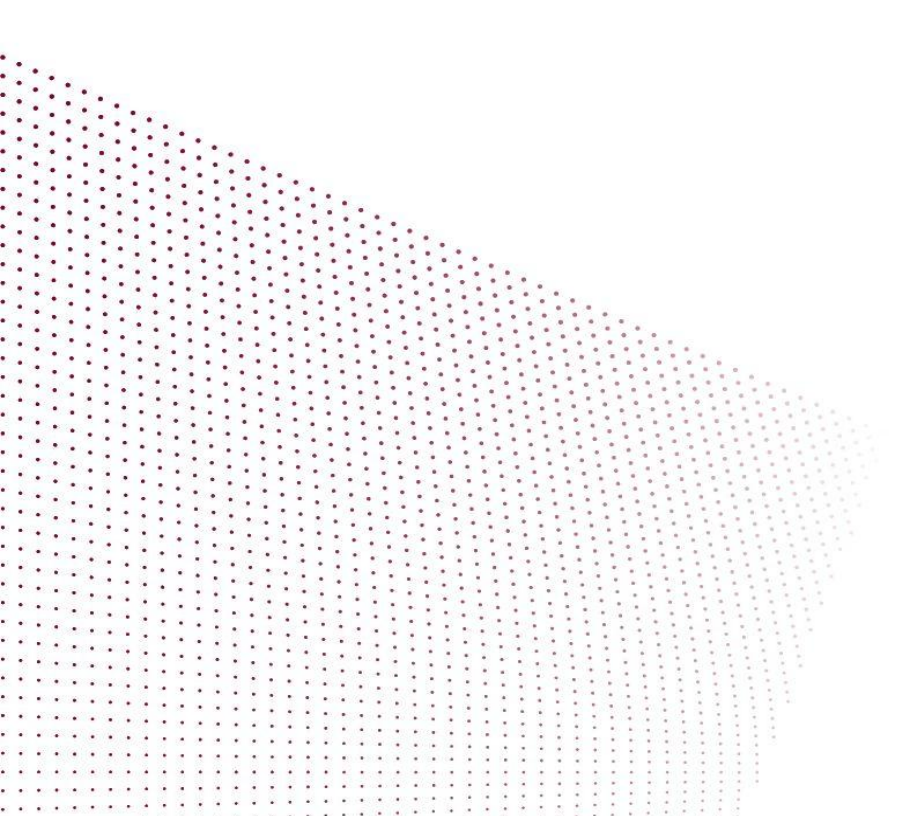

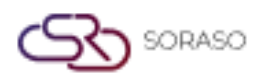

## **TABLE OF CONTENTS**

| Core Interface Setup – Interface Type     | 03 |
|-------------------------------------------|----|
| Core Interface Setup – Interface Master   | 04 |
| Core Interface Setup – Interface Property | 05 |
| Core Interface Setup – Interface Variable | 06 |
| Core Interface Setup – Consent Setup      | 08 |
| Set Up the Digital Door Lock              | 09 |

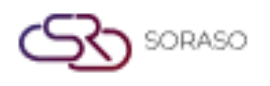

#### 1. Overview

This Configuration Web Check-In Manual is designed to guide administrators through the necessary steps to configure the Web Check-In system for seamless usage. The configuration process ensures that the system is set up correctly, providing a smooth and efficient check-in experience for guests.

#### 2. Core Interface Setup – Interface Type

Available under **CORE > Config System & Validate > Core Interface Setup > Interface Type**, to enable Self Check-In functionality in the Web Check-In system and Door Lock functionality for hotels using a digital door lock system, follow the steps below. This configuration is essential for integrating the Web Check-In system and ensuring a seamless check-in process for guests.

To perform the task:

- 1. Select **Self Check-In** and turn on the toggle to activate this Interface Type Name.
- 2. Select **Door Lock** and turn on the toggle to activate this Interface Type Name if the hotel is using a digital door lock system.
- 3. Press **Save** to apply the changes.

| 0                        | Main Operation                           | en B 上 🔅 🍕                      |    |
|--------------------------|------------------------------------------|---------------------------------|----|
| CORE<br>Right: ALL ADMIN | Interface Type Interface Master Property | Property Variable Consent Setup |    |
| <b>A</b>                 | Interface Type Code Interface Type Name  | Active                          |    |
| The security             | CMS Internal CMS                         |                                 |    |
| 🖧 Rights                 | OOORLOCK Door Lock                       |                                 | h. |
| 🖗 Positions              | ECOMMERCE Ecommerce                      |                                 | L  |
|                          | EDC EDC                                  |                                 | L  |
|                          | ELECTRIC Electricity                     |                                 | L  |
| 🛱 Hotel & Company 🛛 🗕    | ETAX E-Tax                               |                                 | L  |
| Sormula                  | INTEGRATE Carmen                         |                                 | L  |
|                          | INTERNETGW Internet Gateway              |                                 | L  |
| 🗟 Licenses               | PABX PABX                                |                                 | L  |
| Config System & Validate | PAYMENTGW Payment Gateway                |                                 | L  |
| 20                       | PHOTO Photo AI                           |                                 | L  |
| Core Component Setup     | RECIPE Recipe System (BOS)               |                                 | L  |
| Core Interfaces Setup    | RMS Revenue Managment System             | m 💿                             | L  |
| 🦓 Config Input Validate  | SelfCI Self Check In                     |                                 |    |
| Surrency                 | TV Internet TV                           |                                 |    |
| V_1.11.00_0467251636     |                                          | Save Cancel                     |    |

**Note:** Ensure your hotel is using the digital door lock. If your hotel does not use the digital door lock, you don't have to enable the Door Lock.

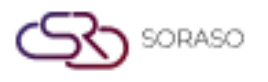

#### **3. Core Interface Setup – Interface Master**

Available under **CORE** > **Config System & Validate** > **Core Interface Setup** > **Interface Master**, to enable the Web Check-In system and the Interface Doorlock TTLock for hotels using a digital door lock system, follow the steps below. This configuration is essential for integrating the Web Check-In system and ensuring a seamless check-in process for guests.

To perform the task:

- 1. Select **Web Check-In** and turn on the toggle to activate this Interface Name.
- 2. Select Interface Doorlock TTLock and turn on the toggle to activate this Interface Name.
- 3. Press **Save** to apply the changes.

| 0                        | ← Main Operation |                                    |                             |                       |        | en B 🕍 🔅 🌍 |
|--------------------------|------------------|------------------------------------|-----------------------------|-----------------------|--------|------------|
| CORE<br>Right: ALL ADMIN | Interface Type   | Interface Master Property          | Property Variable Consent 5 | Setup                 |        |            |
| A Security               | Interface Code   | <ul> <li>Interface Name</li> </ul> | Interface Type Code         | Interface Type Name   | Active |            |
|                          | SAPAcTran        | External BOS SAP Actran            | BOS                         | Back Office System    | •      |            |
| Rights                   | SAPB1            | External BOS SAP B-One             | BOS                         | Back Office System    |        |            |
| A Positions              | SEARA            | Interface Gateway SEARA            | INTERNETGW                  | Internet Gateway      |        |            |
| A                        | SHOPEE           | Shopee Thailand                    | ECOMMERCE                   | Ecommerce             |        |            |
| ∰ Users                  | SITEMINDER       | Channel Siteminder                 | CHANNELMNG                  | Channel Manager       |        |            |
| 🖁 Hotel & Company 🚽      | SmartBOS         | Smartfinder BOS                    | BOS                         | Back Office System    |        |            |
|                          | SMFRecipe        | Smartfinder Recipe                 | RECIPE                      | Recipe System (BOS)   |        |            |
| Formula                  | SORA             | SORA App                           | CMS                         | Internal CMS          |        |            |
| 🔓 Licenses               | SorasoARS        | Soraso ARS                         | BOS                         | Back Office System    |        |            |
| Config System & Validate | TTLOCK           | Interface Doorlock TTLock          | DOORLOCK                    | Door Lock             |        |            |
| (,                       | TV-LG            | Interface TV-LG                    | TV                          | Internet TV           |        |            |
| 👋 Core Component Setup   | TVPHILIP         | Interface TV PHILIP                | TV                          | Internet TV           |        |            |
| Score Interfaces Setup   | TVSAMSUNG        | Interface TV Samsung               | TV                          | Internet TV           |        |            |
| % Config Input Validate  | VebCI            | Web Check In                       | SelfCI                      | Self Check In         |        |            |
| Currency                 | WEBORDER         | Web Ordering                       | WEBORDER                    | Internal Web Ordering |        |            |
| V_1.11.00_0407251635     |                  |                                    |                             |                       |        | Save       |

Note: Ensure to enable the door lock as Interface Doorlock TTLock (TTLOCK).

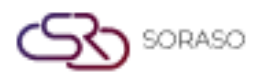

### 4. Core Interface Setup – Interface Property

Available under **CORE > Config System & Validate > Core Interface Setup > Interface Property**, to enable the Web Check-In system and the Interface Doorlock TTLock system by hotel, follow the steps below. This configuration is essential for integrating the Web Check-In system and ensuring a seamless check-in process for guests.

To perform the task:

- 1. Select the Hotel.
- 2. Select **Web Check-In** and turn on the toggle to activate this Interface Name.
- 3. Select Interface Doorlock TTLock and turn on the toggle to activate this Interface Name.
- 4. Press **Save** to apply the changes.

| CORE<br>Right: ALL ADMIN     | Main Operation Interface Type | Interface Master Property                                          | Property Variable Consent Se | tup                                       |        | en B | <u>k</u> © |    |
|------------------------------|-------------------------------|--------------------------------------------------------------------|------------------------------|-------------------------------------------|--------|------|------------|----|
| Security                     | Smart Soraso Hotel 2          | Ŧ                                                                  |                              |                                           |        |      |            |    |
| <b>器</b> Rights              | Interface Code SAPB1          | <ul> <li>Interface Name</li> <li>External BOS SAP B-One</li> </ul> | Interface Type Code<br>BOS   | Interface Type Name<br>Back Office System | Active |      |            |    |
| B Positions                  | SEARA                         | Interface Gateway SEARA                                            | INTERNETGW                   | Internet Gateway                          |        |      |            |    |
| 🛱 Users                      | SHOPEE                        | Shopee Thailand                                                    | ECOMMERCE                    | Ecommerce                                 |        |      |            |    |
|                              | SITEMINDER                    | Channel Siteminder                                                 | CHANNELMNG                   | Channel Manager                           |        |      |            |    |
| 🖧 Hotel & Company 🛛 🗕        | SmartBOS                      | Smartfinder BOS                                                    | BOS                          | Back Office System                        |        |      |            |    |
| 👋 Formula                    | SMFRecipe                     | Smartfinder Recipe                                                 | RECIPE                       | Recipe System (BOS)                       |        |      |            |    |
|                              | SORA                          | SORA App                                                           | CMS                          | Internal CMS                              |        |      |            |    |
| 🖁 Licenses                   | SorasoARS                     | Soraso ARS                                                         | BOS                          | Back Office System                        |        |      |            |    |
| % Config System & Validate 🕢 | <b>ТТLOCK</b>                 | Interface Doorlock TTLock                                          | DOORLOCK                     | Door Lock                                 |        |      |            |    |
| Core Component Setup         | TV-LG                         | Interface TV-LG                                                    | TV                           | Internet TV                               |        |      |            |    |
| 20                           | TVPHILIP                      | Interface TV PHILIP                                                | TV                           | Internet TV                               |        |      |            |    |
| Core Interfaces Setup        | TVSAMSUNG                     | Interface TV Samsung                                               | TV                           | Internet TV                               |        |      |            |    |
| 🦓 Config Input Validate      | VebCI                         | Web Check In                                                       | SelfCI                       | Self Check In                             |        |      |            |    |
| Currency                     | WEBORDER                      | Web Ordering                                                       | WEBORDER                     | Internal Web Ordering                     |        |      |            |    |
| V_1.11.00_0407251635         |                               |                                                                    |                              |                                           |        | Save | Cance      | el |

**Note:** The functionality will apply changes to the hotel you select. Make sure the correct hotel is chosen before saving, as these settings will directly affect the hotel's Web Check-In and digital door lock system integration.

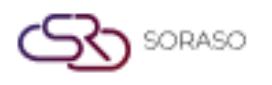

#### 5. Core Interface Setup – Property Variable

Available under **CORE > Config System & Validate > Core Interface Setup > Interface Variable**, this section is used to configure both the **TTDoorLock** digital door lock integration and the **Web Check-In** system. To complete the digital door lock setup, you must update specific default configuration values, which can be obtained from your IT Support team or the personnel responsible for managing the hotel's door lock system. For the Web Check-In system, all necessary configuration information must be entered manually.

To perform the task:

Interface Doorlock TTDoorLock

- 1. Select the Hotel.
- 2. Select Interface as Interface Doorlock TTDoorLock.
- 3. Press Load Default to load the default data information of Interface Doorlock TTDoorLock.
- 4. Select and change the Client ID from Create Application, Client Secret from Create Application, Username you used to login to TTLock APP, and Password you used to login to TTLock APP.
- 5. Press **Save** to update the data information for Interface Doorlock TTDoorLock.

| 0                            | ← Main Operation     |                                                                  |                                                                                                    | 1     | EN | в | <b>é</b> |    |
|------------------------------|----------------------|------------------------------------------------------------------|----------------------------------------------------------------------------------------------------|-------|----|---|----------|----|
| CORE<br>Right: ALL ADMIN     | Interface Type       | Interface Master Property                                        | Property Variable Consent Setup                                                                                 |       |    |   |          |    |
| 🖁 Security                   | Smart Soraso Hotel 2 | <ul> <li>Interface Doorlock</li> </ul>                           | TTLock    Load Default                                                                                          |       |    |   |          |    |
| 🗟 Rights                     | Interface Code       | Subject                                                          | Parameter                                                                                                    |       |    |   |          |    |
| 🛱 Positions                  | TTLOCK               | Base address of TTLOCK                                           | https://euapi.ttlock.com                                                                                        |       |    |   |          |    |
| 备 Users                      | ТТLОСК               | client Secret from Create application                            | Table & Color Party Press Real                                                                                  |       |    |   |          |    |
| B Hotel & Company            | ТТLОСК               | username you used to login ttlock A                              | n, Hillinstein                                                                                                  |       |    |   |          |    |
|                              | TTLOCK               | Password you used to login ttlock                                | Teal and a self a self and a self and a self a self a self a self a self a self a self a self a self a self a s |       |    |   |          |    |
| Formula                      | TTLOCK               | Method via 1.phone bluetooth 2.gat<br>Path name API add passcode | 2<br>//3/keyboardPwd/add                                                                                        |       |    |   |          |    |
| Licenses                     | TTLOCK               | Path name API delete passcode                                    | /v3/keyboardPwd/delete                                                                                          |       |    |   |          |    |
| 👋 Config System & Validate 👍 | TTLOCK               | Path name API change passcode                                    | /v3/keyboardPwd/change                                                                                          |       |    |   |          |    |
| 🦓 Core Component Setup       | TTLOCK               | Path name API get access token                                   | /oauth2/token                                                                                                   |       |    |   |          |    |
| Score Interfaces Setup       | TTLOCK               | Limited number of cards and passco                               | 2                                                                                                    |       |    |   |          |    |
| 🖑 Config Input Validate      |                      |                                                                  |                                                                                                    |       |    |   |          |    |
| Currency                     |                      |                                                                  | _                                                                                                    | 18.07 |    |   |          |    |
| V_1.11.00_0407251635         |                      |                                                                  |                                                                                                    | Save  |    |   | Cano     | el |

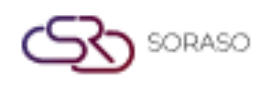

#### Web Check-In

- 1. Select the **Hotel**.
- 2. Select Interface as Web Check-In.
- 3. Press Load Default to load data information.
- 4. Select and input the information for:
  - Button background color: Enter the color code (you can use up to two color codes).
  - Button text color: Enter the color code for one color.
  - Logo URL: Enter the path URL of the picture you will use as the Logo.
  - Web Check-In URL: Enter your Web Check-In URL.
- 5. Press **Save** to update the data.

| 0                        | ← Main Operation     |                                        |                                                    |     | EN | В |   | © (   |   |
|--------------------------|----------------------|----------------------------------------|----------------------------------------------------|-----|----|---|---|-------|---|
| CORE<br>Right: ALL ADMIN | Interface Type       | Interface Master Interface<br>Property | Property Variable Consent Setup                    |     |    |   |   |       |   |
| Security                 | Smart Soraso Hotel 2 | + Web Check In                         | - Load Default                                     |     |    |   |   |       |   |
| 🖧 Rights                 | Interface Code       | Subject                                | Parameter                                          |     |    |   |   |       |   |
| 🖧 Positions              | WebCI WebCI          | Button Text Color                      | #ZEAC45<br>#FFFFF                                  |     |    |   |   |       |   |
| සි Users                 | WebCI                | Logo Url                               | https://smartcheckin-ui.smartfinder.asia/images/EC |     |    |   |   |       |   |
| 🖁 Hotel & Company 🗸      | VebCI                | Web Check In Url                       | https://smartcheckin-ui.smartfinder.asia           |     |    |   |   |       |   |
| 🤏 Formula                |                      |                                        |                                                    |     |    |   |   |       |   |
| & Licenses               |                      |                                        |                                                    |     |    |   |   |       |   |
| Config System & Validate |                      |                                        |                                                    |     |    |   |   |       |   |
| 🦓 Core Component Setup   |                      |                                        |                                                    |     |    |   |   |       |   |
| 🧏 Core Interfaces Setup  |                      |                                        |                                                    |     |    |   |   |       |   |
| 火 Config Input Validate  |                      |                                        |                                                    |     |    |   |   |       |   |
| 🖑 Currency               |                      |                                        |                                                    |     |    |   |   |       | _ |
| V_1.11.00_0407251635     |                      |                                        |                                                    | Sav | e  |   | C | ancel |   |

**Note:** Ensure that all required fields are filled in accurately to avoid system errors during guest check-in or digital room key generation.

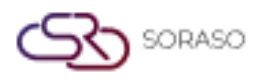

#### 6. Core Interface Setup – Consent Setup

Available under **CORE** > **Config System & Validate** > **Core Interface Setup** > **Consent Setup**, this section allows you to configure the message that will appear as the Terms & Conditions during the Web Check-In process. This message is shown to guests after they select their booking and before they proceed with checkin. You can fully customize the content to reflect your hotel's policies, rules, and legal disclaimers.

To perform the task:

- 1. Select the **Hotel**.
- 2. Select Interface as Web Check-In.
- 3. Enter the message for Terms & Conditions.
- 4. Press Add Language to add another language for Terms & Conditions.
- 5. Press **Save** to save the data information for setting up the Terms & Conditions.

| 0                            | Ken B 🕍 💿 🌍                                                                                                    |
|------------------------------|----------------------------------------------------------------------------------------------------|
| CORE<br>Right: ALL ADMIN     | Interface Type Interface Master Property Variable Consent Setup                                                                                                    |
| 🖁 Security                   | Smart Soraso Hotel 2 v Web Check In v                                                                                                    |
| 🖧 Rights                     |                                                                                                    |
| Positions                    |                                                                                                    |
| لله Users                    | We value your privacy. Your data, such as name, surname, ID card or passport number, address, phone number, email, and accommodation-related information, will be collected,<br>used, and disclosed for hotel service, payment processing, coordination, legal compliance, and service quality improvement. Your data will be securely stored and not disclosed<br>to third parties unless required by law or with your consent. By clicking consent, you acknowledge that the hotel may collect, use, and disclose your data as described above. |
| 😤 Hotel & Company 🚽          |                                                                                                    |
| 🖏 Formula                    | + Language                                                                                                    |
| & Licenses                   | TH ····································                                                                                                    |
| 🦿 Config System & Validate 🐧 | Terms & Conditions                                                                                                    |
| 🦓 Core Component Setup       | 0 C B I U 6 E E E E E E E E E E E E E E E E E E                                                                                                    |
| Core Interfaces Setup        | เราให้ความสำคัญกับความเป็นส่วนตัวของคุณ ข้อมูลส่วนบุคคลของคุณ เช่น ชื่อ นามสกุล หมายเลขบัตรประชาชนหรือหนังสือเดินทาง ที่อยู่ หมายเลขโทรศัพท์ อีเมล และข้อมูลที่เกี่ยวข้องกับที่พัก จะถูกรวบรวม ใช้ และ                                                                                                    |
| 🦓 Config Input Validate      | เป็ดเผยเพื่อวัดปูประสงท์ในการให้บริการของโรงแรม การประขวลผลการชำระเงิน การประสาขงาน การปฏิบัติตามกฎหมาย และการปรับปรุงคุณภาพบริการ ข้อมูลของคุณจะถูกเก็บไว้อย่างปลอดภัยและจะไม่เปิดเผยต่อ<br>บุคคลที่สาม เว้นแต่จะได้รับคำสั่งจากกฎหมายหรือได้รับความยืนยอมจากคุณ เมื่อคลิกยินยอน แสงงว่าคุณรินารและตกลงว่าโรงแรมสามารถรวบรวม ใช้ และเปิดเผยข้อมูลส่วนบุคคลของคุณตามที่อธิบายไว้ข้างต้น                                                                                                    |
| S Currency                   |                                                                                                    |
| V_1.11.00_0407251635         | Save Cancel                                                                                                    |

**Note:** Ensure that this message is clearly written and regularly updated to help guests understand and agree to the terms before completing their check-in.

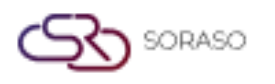

### 7. Set Up the Digital Door Lock

Available under **BU PMS > Config System & Validate > Core Interface Setup > Consent Setup**, this section is used to configure rooms to operate with the digital door lock system. To complete the setup, you will need the Key Card Number and MAC Address for each door lock device. This information can be obtained from your IT Support team or the team responsible for overseeing the hotel's door lock system.

To perform the task:

- 1. Press on a Room No. to open the Room Master pop-up.
- 2. Turn on the **Digital Door Lock** to activate using the digital door lock for this room number.
- 3. Enter the Key Card Number and the MAC Address.
- 4. Press **Save** to update the information.

| 0                    | THE DATE                  |               | O @ 09 Jul 20.     | 25 12:11 o 🥵 o La 🖉 🖻 | - в 🌇 🚳 🌑    |
|----------------------|---------------------------|---------------|--------------------|-----------------------|--------------|
| Smart Soraso Hotel   | Room Master               |               |                    |                       | ×            |
| Right: ALL ADMIN     | Information               |               |                    |                       | 1-50 of 83 4 |
| Room Maintenance     | Zone *                    | Building *    | Floor *            | View *                | No.          |
| 😂 Lost & Found       | Zone A 🗸                  | Building 3 👻  | Building 3 Fl.1 -  | None *                | None         |
|                      | Wing *                    | Bed Type *    | Feature *          | Room Business Type *  | None         |
| G Monthly            | None 👻                    | Twin Bed 👻    | Non Smoking -      | For Sales 👻           | None         |
| Audit & End Of Day   | Room Type *               | Room No. *    | Connecting No.     | Electric No.          | None         |
|                      | Superior Twin 👻           | A101          |                    |                       | None         |
| K Configuration      | Digital Door Lock         | Key Card No.  | Room Size *        | IC Card No.           | None         |
| 🏬 Building & Attrib  |                           | 100010        | 24                 |                       | None         |
|                      | MAC Address (For Digital) | Show Column * | Seq. No. *         | Floor Side            | None         |
|                      | 0.000                     | 0             | 1                  | Left -                | None         |
| 🚔 Room Master        |                           |               |                    |                       | Nee          |
| 🕮 Transaction & Ite  | + Language                |               |                    |                       | None         |
| Apply Transactio     | Room Name *               |               |                    |                       | None         |
|                      | A101                      |               |                    |                       | None         |
| []忡 Sales & Marketin |                           |               |                    |                       | None         |
| Special Billing      | + Extension               |               |                    |                       | None         |
| Folio Combine        |                           |               |                    | Save                  | None         |
|                      | Allo K                    | зиреног нин   | IWII Deu Dullulliy |                       | None         |

**Note:** Ensure that the Key Card Number and MAC Address are entered accurately. Incorrect entries may cause key generation failures or prevent guests from accessing their rooms during the check-in process.